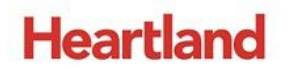

# pcAmerica

One Blue Hill Plaza, 16<sup>th</sup> Floor, PO Box 1546 Pearl River, NY 10965 1-800-PC-AMERICA, 1-800-722-6374 (Voice) 845-920-0800 (Fax) 845-920-0880

# **Rental Items**

| Inventory Maintenance       |                       |                  |                 |           |                   |         |                 |                         |
|-----------------------------|-----------------------|------------------|-----------------|-----------|-------------------|---------|-----------------|-------------------------|
| Item: Rent                  | al7                   |                  |                 |           |                   |         | Print Lab       | els Keyboard            |
| Department<br>for this Item | rentals               | ~                | Avg Co          | st        | \$0.00000         | ✓ Tax   | Tax 4           |                         |
| Item Number                 | rental7               |                  | Price Vo        |           | <b>AA AAAAA</b>   | Tax 2   | Tay 6           |                         |
| -                           | rentan                |                  | Charge          |           | \$0.00000         | Tax 3   | lax 5           |                         |
| Description                 | Rental7               |                  | Price wit       | th        | \$0.00            | Bar Tax | Tax 6           |                         |
| 2nd<br>Description          |                       |                  | tax<br># In Sto | ck        | 1                 |         |                 | Click to Select Picture |
| Optional                    | Info Pe               | ending Orders    | s Pi            | roperties | Notes             | s Ma    | odifiers        | Price Levels            |
| Ordering                    | Info S                | pecial Pricing   | g   F           | Rental    | Sales H           | listory | Recipe          | Printers                |
| RENTAL                      |                       |                  |                 |           |                   |         |                 |                         |
| ⊖ Cla                       | ssic 💿 Modern         |                  |                 |           |                   |         |                 |                         |
| Rental Info                 |                       |                  |                 | E         | ception           |         |                 |                         |
| Unit                        | Duration Price        |                  |                 | Т         | ype Unit          | t       | Percent         |                         |
| Hour                        | 1 \$5.00              |                  |                 |           | ate 02/1          | 8/2019  | -10.00%         | +                       |
| Hour                        | 2 \$0.00<br>3 \$13.00 |                  |                 | Ľ         | ay Satt           | Irday   | 20.00%          |                         |
|                             | 0 010.01              |                  |                 |           |                   |         |                 |                         |
|                             |                       |                  |                 |           |                   |         |                 |                         |
|                             |                       |                  |                 |           |                   |         |                 |                         |
|                             |                       |                  |                 |           |                   |         |                 |                         |
|                             |                       |                  |                 |           |                   |         |                 |                         |
|                             |                       |                  |                 |           |                   |         |                 |                         |
| Late Charge                 |                       | Security deposit |                 |           |                   |         |                 |                         |
| \$3.00                      |                       | \$20.00          |                 |           |                   |         |                 |                         |
| Search by Item Number F     |                       |                  |                 | % R       | etail Discount    | 100.0 % | Gross Ma        | argin 0%                |
|                             |                       |                  | <u>A</u> dd It  | em        | Sa <u>v</u> e     | I       | ransfer         | Instant PO              |
|                             | · P.                  |                  |                 |           |                   |         |                 |                         |
| Previous                    | L <u>o</u> ok         | Next             | 🕐 <u>н</u> е    | elp       | <u>D</u> uplicate |         | De <u>l</u> ete | E <u>x</u> it           |
| <u>_</u>                    | чр                    | <u></u>          |                 |           |                   |         |                 |                         |

As of Cash Register Express version 12.9015, this guide explains how to setup your inventory items to work with the rental features. You can configure late fees, security deposit, tiered pricing for different rental durations for both classic and modern methods.

#### TABLE OF CONTENTS

| ADDING A RENTAL DEPARTMENT                                          | 4  |
|---------------------------------------------------------------------|----|
| CREATING AN RENTAL ITEM USING THE MODERN METHOD                     | 5  |
| ADDING EXCEPTIONS (DISCOUNT AND/OR SURCHARGE) TO RENTAL ITEM        | 8  |
| RENTING ITEMS TO CUSTOMERS USING THE MODERN METHOD                  | 11 |
| CREATING A RENTAL ITEM USING THE CLASSIC RENTAL METHOD              | 14 |
| ADDING A RENTAL ITEM WITH MULTI-DAY RENTAL PRICING (CLASSIC METHOD) | 16 |
| RENTING ITEMS TO CUSTOMERS USING THE CLASSIC METHOD                 | 18 |
| RETURNING RENTAL ITEMS                                              | 21 |
| SELLING A RENTAL ITEM                                               | 25 |

# **Revision History**

| <b>Document Version</b> | Date              | Author | Description of Changes       |  |  |  |  |  |  |
|-------------------------|-------------------|--------|------------------------------|--|--|--|--|--|--|
| 1.3                     | February 22, 2018 | MP     | Explained the removal of     |  |  |  |  |  |  |
|                         |                   |        | combine lines feature for    |  |  |  |  |  |  |
|                         |                   |        | items in rental departments. |  |  |  |  |  |  |
| 1.4                     | February 25, 2019 | JC     | Updating all screenshots and |  |  |  |  |  |  |
|                         |                   |        | adding new rental screens    |  |  |  |  |  |  |

# **Adding a Rental Department**

Open CRE, select Manager, provide the requested credentials, and then follow these steps.

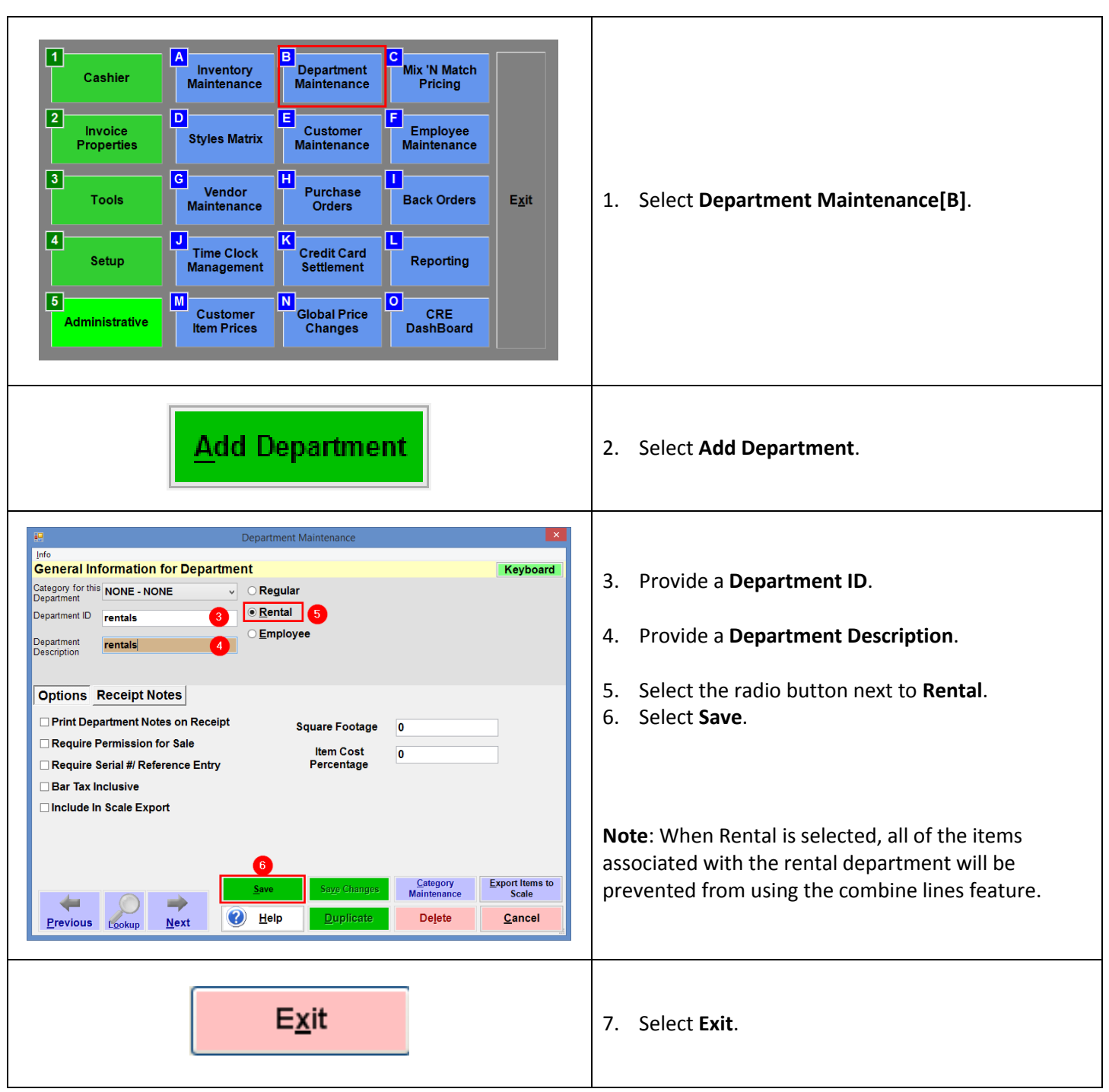

# **Creating an Rental item using the Modern Method**

As of 12.9015, a rental item can be rented by hours, days, and weeks when the modern method is selected. In this section, you will be guide through the basic creation and configuration of the rental item.

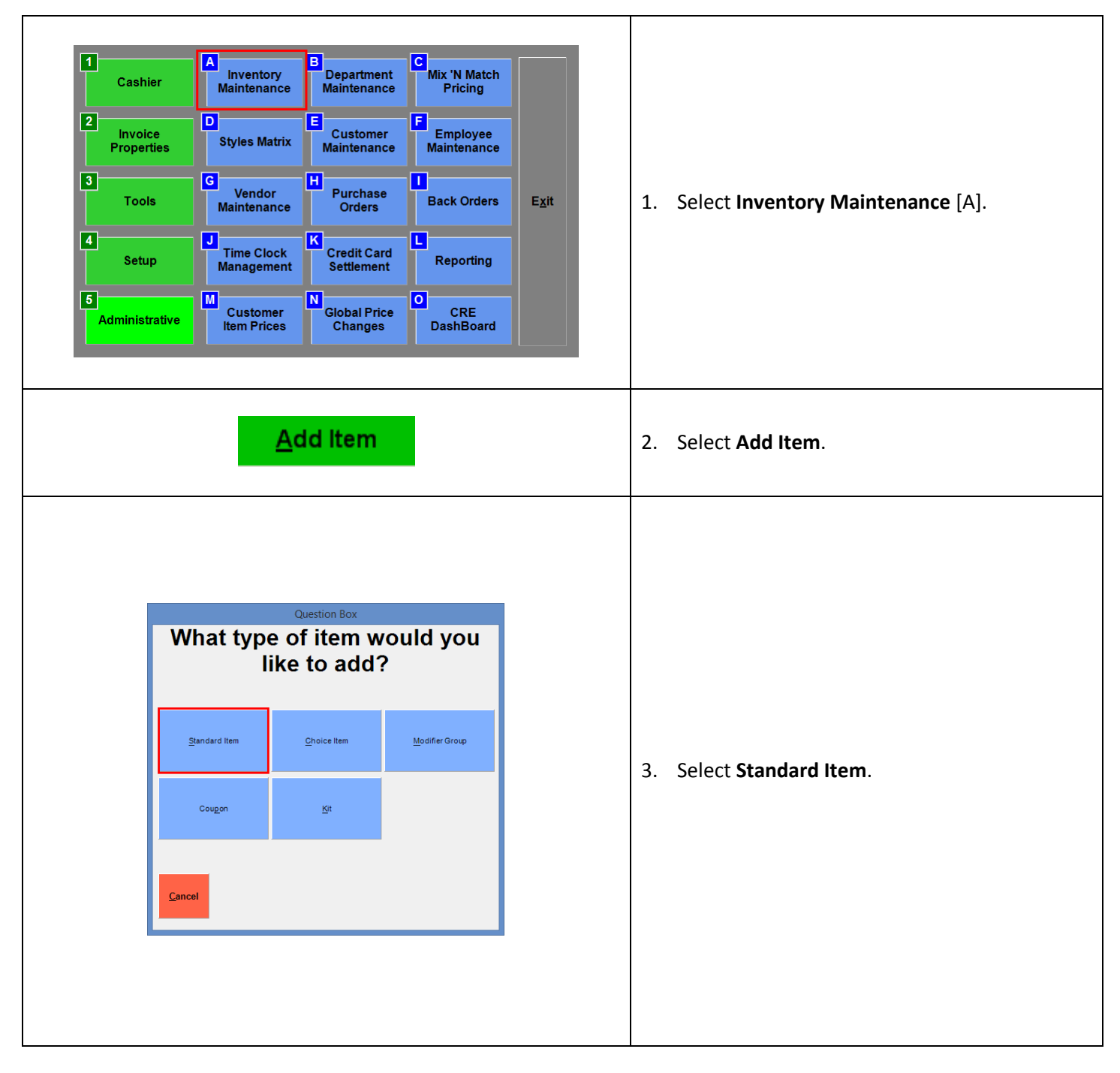

| Inter information for the item and touch 'Save'       Print Labels       Keyboard         Degetimest       Image instance       Image instance       Image instance       Image instance         Notes       Notes       Image instance       Image instance       Image instance         Description       Image instance       Image instance       Image instance         Optional Info       Pending Orders       Properties       Notes       Modifiers         Optional Info       Secol Pricing       Rental       Image instance       Print Clevels         Ordering Info       Special Pricing       Rental       Image instance       Image instance         Unit       Image instance       Image instance       Image instance       Image instance         Unit       Image instance       Image instance       Image instance       Image instance         Unit       Image instance       Image instance       Image instance       Image instance         Unit       Image instance       Image instance       Image instance       Image instance         Image instance       Image instance       Image instance       Image instance       Image instance         Unit       Image instance       Image instance       Image instance       Image ins | <ul> <li>4. Select the departmentid with the rental type</li> <li>5. Enter a value for the Item Number</li> <li>6. Enter a value for the Description</li> <li>7. Select the Rental Tab</li> <li>8. Select Modern for the rental method</li> <li>9. Select to add the rental unit.</li> <li>Note:</li> <li>Select Minus button to remove.</li> </ul> |
|----------------------------------------------------------------------------------------------------|----------------------------------------------------------------------------------------------------|
| Question Box         Please Select Rental Unit         Hour       Day       Week         Cancel       Veck       Veck                                                                                                    | 10. Select a Rental Unit.<br>By the Hour, Day, and week.                                                                                                    |
| Please Select Rental<br>Duration<br>1<br>7<br>8<br>9<br>4<br>5<br>6<br>1<br>1<br>2<br>3<br>0<br>+/-<br>Clear<br>Cancel<br>QK                                                                                                    | <ul> <li>11. Enter the duration of the rental unit.<br/>Then select OK.</li> <li>Note: Whole Number Only. Decimal isn't support</li> </ul>                                                                                                    |

| How much will it cost<br>to rent this item for 1<br>Hour?<br>5.00 $7 8 9$ $4 5 6$ $1 2 3$ $. 0 +/-$                                                                                                    | 12. Enter the <b>Cost</b> of rental for that duration.<br>Then select <b>OK</b> .                                                                                                    |
|----------------------------------------------------------------------------------------------------|----------------------------------------------------------------------------------------------------|
| Clear C <u>a</u> ncel                                                                                                    |                                                                                                    |
| Number of the second second | 13. Repeat <b>Steps 9 to 12.</b><br>To complete all the possible rental durations you<br>want.                                                                                                    |
| Daily Late ChargeSecurity deposit3.0020.00                                                                                                    | <ul> <li>14. If you choose to have a late Fee.<br/>Enter value in the Daily Late Charge field.</li> <li>15. If you choose to have a security deposit.<br/>Enter value in the Security deposit field.</li> <li>Note: Security Deposit for that item will be<br/>returned when that item is returned.</li> </ul> |
| S <u>a</u> ve                                                                                                    | <ul> <li>16. Select Save.</li> <li>If you want to add exceptions. Skip this step and continue to the next section. Or Save and select No(Step 18), then go to next section.</li> </ul>                                                                                                    |
| Your item has been added.         Would you like to add another item?         ⊻s<       №         Yes       №         Yes       №                                                                                                    | <ol> <li>Select Yes – new inventory item.</li> <li>Select No when finished. You can continue to<br/>edit the rental item.</li> <li>Select Duplicate Last – Duplicates everything<br/>except item number.</li> </ol>                                                                                            |

# Adding Exceptions (Discount and/or Surcharge) to Rental Item

This feature is only available thru the **modern method only**. This section guide you through adding exceptions by Day of the week and by date. As well as how to apply a discount or surcharge

| Type Unit Percent                                                                                                    | <ol> <li>If you choose to have a discount or surcharge.<br/>Select that rental item, then rental tab<br/>In the Exception section:</li> <li>Select to add exception.</li> <li>Note:</li> <li>Select Minus button to remove.</li> </ol> |
|----------------------------------------------------------------------------------------------------|----------------------------------------------------------------------------------------------------|
| Question Box Please Select Exception Type Day Date Cancel                                                                                                    | <ul> <li>2. Select an Exception Type.</li> <li>Select <b>Day.</b><br/>For a day of the week</li> <li>Select <b>Date</b>.<br/>For a Certain Date. Skip to step 6</li> </ul>                                                             |
| SELECT WeekDay         Sunday       Monday       Tuesday       Wednesday       Thursday         Friday       Saturday       Saturday       Saturday       Saturday       Saturday         Eancel       Select       Select       Select | 3. Select a <b>Day</b> of the week.                                                                                                    |

| Enter         Discount/Surcharge         Percentage off         20.00         7       8       9         4       5       6         1       2       3         .       0       +/-         Clear       Cancel         QK                                                                                                    | <ul> <li>4. Enter a percentage.<br/>Then Select OK.</li> <li>Note:</li> <li>Positive value is a surcharge %</li> <li>Negative value is a discount %</li> <li>Surcharge/Discount values are percentages only.</li> <li>Repeat Steps 1-4, to complete all the days of the week you what an exception.</li> </ul> |
|----------------------------------------------------------------------------------------------------|----------------------------------------------------------------------------------------------------|
| Optional Info       Pending Orders       Properties       Notes       Modifiers       Price Levels         Ordering Info       Special Pricing       Rental       Sales History       Recipe       Printers         Petrate       Classic       Modern       Exception       Exception       Exception         Wind       0       \$550       Image: Security deposit       Saturday       20.00%       Image: Security deposit         Daily Late Charge       Security deposit       Save       Saye       Gross Margin       0%         Search by Item Number       Profit%       0.%       Retail Discount       0%       Gross Margin       0%         Previous       Look       Next       Image: Saye       Image: Image: Image: Saye       Image: Image: | <ul> <li>5. If you choose to have a discount or surcharge for a certain date.</li> <li>Select to add exception.</li> <li>Note:</li> <li>Select Minus button to remove.</li> </ul>                                                                                                    |
| Question Box<br>Please Select Exception Type<br>Day Date                                                                                                    | <ul> <li>6. Select Exception Type</li> <li>Select Date.</li> <li>For a Certain Date</li> </ul>                                                                                                    |
| Please Enter Date:         February 2019         Sun Mon Tue Wed Thu Fri Sat         27       28       29       30       31       1       2         3       4       5       6       7       8       9         10       11       12       13       14       15       16         17       18       19       20       21       22       23         24       25       26       27       28       1       2         3       4       5       6       7       8       9         10       11       12       13       14       15       16         17       18       19       20       21       22       23         24       25       26       27       28       1       2         3       4       5       6       7       8       9         Today:       2/16/2019       Image: Mathematic Median       Mathematic Median         Type date or select adore       2/18/2019       Select 2/18/2019       Select 2/18/2019                                                                                                    | <ol> <li>Use the Calendar to choose a date,<br/>Then Select the green date button<br/>Or Enter a date, hit the enter button on the<br/>keyboard.</li> </ol>                                                                                                    |

| Enter<br>Discount/Surcharge<br>Percentage off789456123.0+/-CancelQK                                                                                                    | <ul> <li>8. Enter a percentage.<br/>Then Select OK.</li> <li>Note:</li> <li>Positive value is a surcharge %</li> <li>Negative value is a discount %</li> <li>Surcharge/Discount values are percentages only.</li> <li>Repeat Steps 6-8, to complete all the date(s) of the year(s) you what an exception.</li> </ul> |
|----------------------------------------------------------------------------------------------------|----------------------------------------------------------------------------------------------------|
| Inventory Maintenance         Print Labels       Keyboard         Optimisting       Print Labels       Keyboard         Optimisting       Print Labels       Keyboard         Optimisting       Print Labels       Keyboard         Optimisting       Print Labels       Keyboard         Optimisting       Print       Optimisting       Print       Optimisting       Print       Optimisting       Print       Optimisting       Print       Optimisting       Print       Optimisting       Print       Optimisting       Print       Optional Info       Perint       Optional Info       Perint       Optional Info       Special Pricing       Rental       Sales History       Rental         Optional Info       Special Pricing       Rental       Sales History       Price Levels         Optional Price       Vistors       Vistors       Vistors         Price With       Sale | <ol> <li>Once you have all the durations and<br/>exceptions for that item<br/>Select Save.</li> <li>Note: If you haven't saved the rental item<br/>yet, you will see the prompt in the next step.</li> </ol>                                                                                                    |
| Question Box         Your item has been added.         Would you like to add another item?       Duplicate Last                                                                                                    | <ol> <li>You will be prompted if you are saving the item for the first time.</li> <li>Select Yes – new inventory item.</li> <li>Select No when finished. You can continue to edit the rental item.</li> <li>Select Duplicate Last – Duplicates everything except item number.</li> </ol>                             |

#### **Renting Items to Customers using the modern method**

Must have a customer associated with an invoice to rent an item.

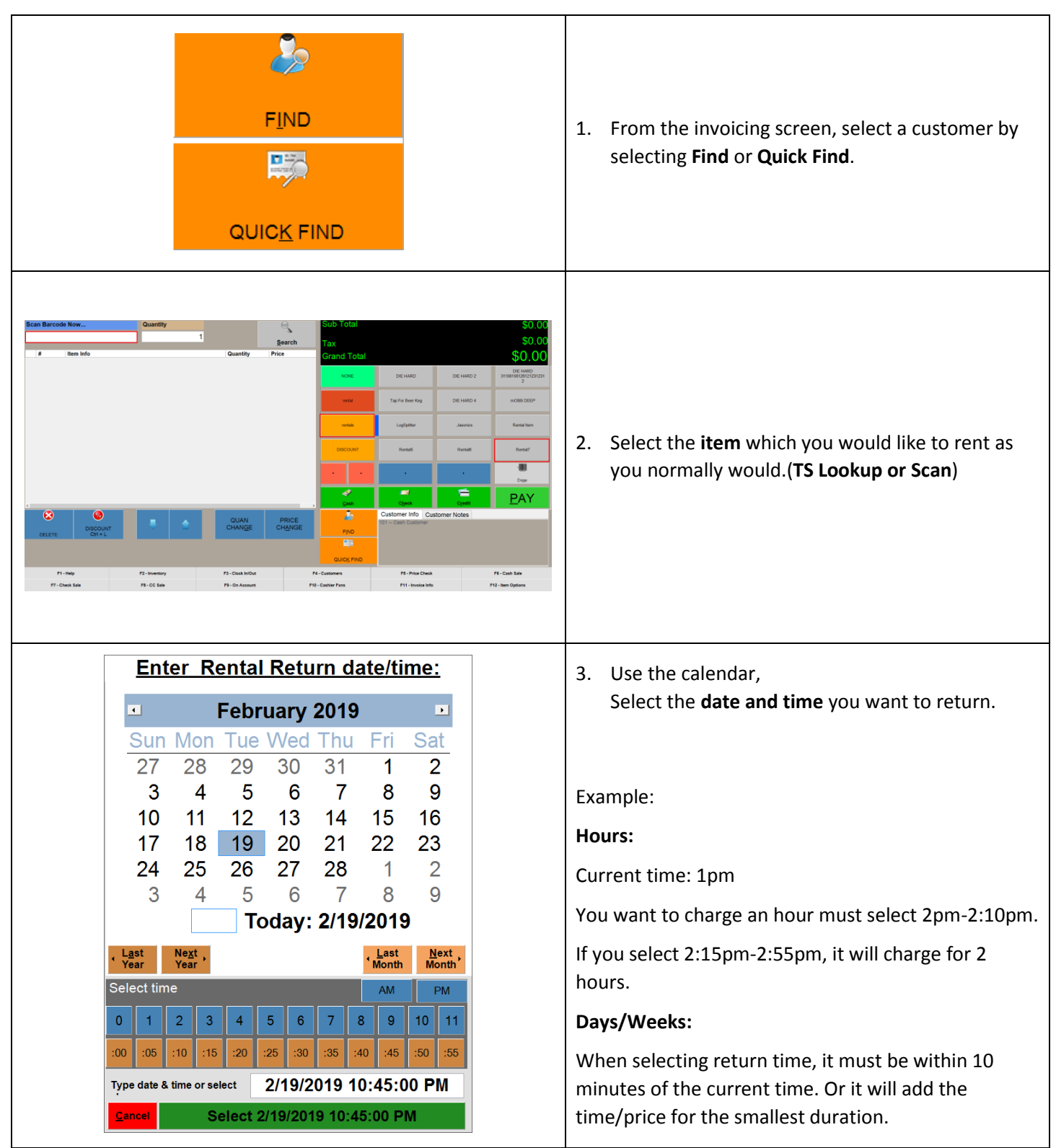

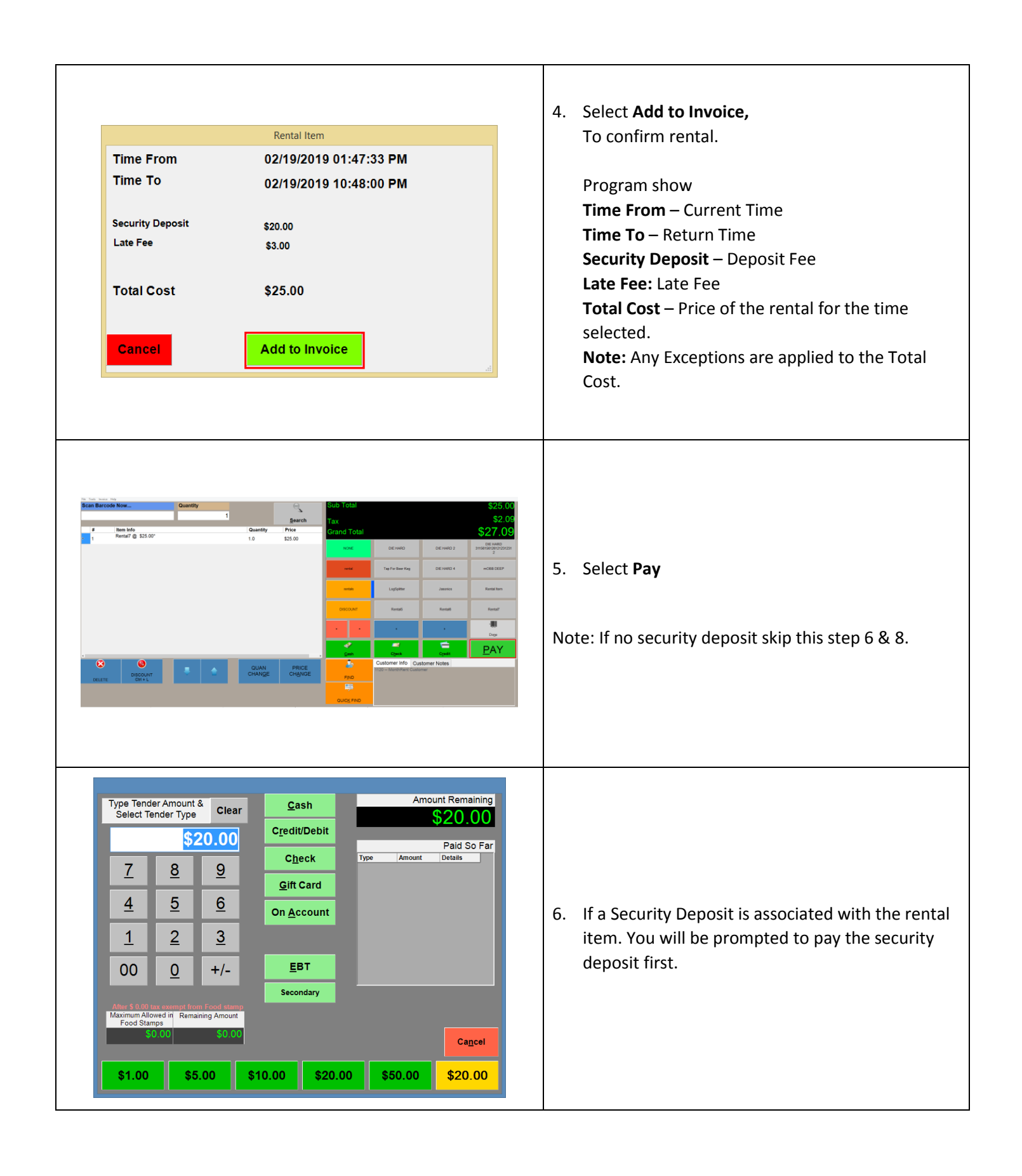

| Type Tender Amount & Clear<br>Select Tender TypeClear<br>Cedit Card<br>CpeckAmount Remaining<br>S27.09789Credit Card<br>CpeckPaid So Far<br>Tpe789Gift CardD456On AccountDebit123DebitEBT<br>SecondarySecondaryMensed in Remaining Amount<br>Fod StansS0.00\$0.00S0.00Secondary\$1.00\$5.00\$10.00\$20.00\$50.00\$28.00 | 7. Then CRE will prompt for the Rental Price                                    |
|----------------------------------------------------------------------------------------------------|---------------------------------------------------------------------------------|
| SECURITY DEPOSIT<br>Development<br>NAME: MonthRent C<br>INVOICE# 94<br>Closed to Cash Purchase<br>DATE/TIME: 2/19/2019 1:59:07 PM<br>CASHIER: 100101<br>STATION: 01<br>Customer Info<br>                                                                                                    | 8. Security Deposit Receipt will print first.<br>If there is a security deposit |
| Development NAME: MonthRent C INVOICE# 94 Closed to Cash Purchase DATE/TIME: 2/19/2019 1:59:07 PM CASHIER: 100101 STATION: 01 Customer Info ====================================                                                                                                    | 9. Rental invoice receipt prints.                                               |

### **Creating a Rental Item using the Classic Rental Method**

These steps continue from the previous section.

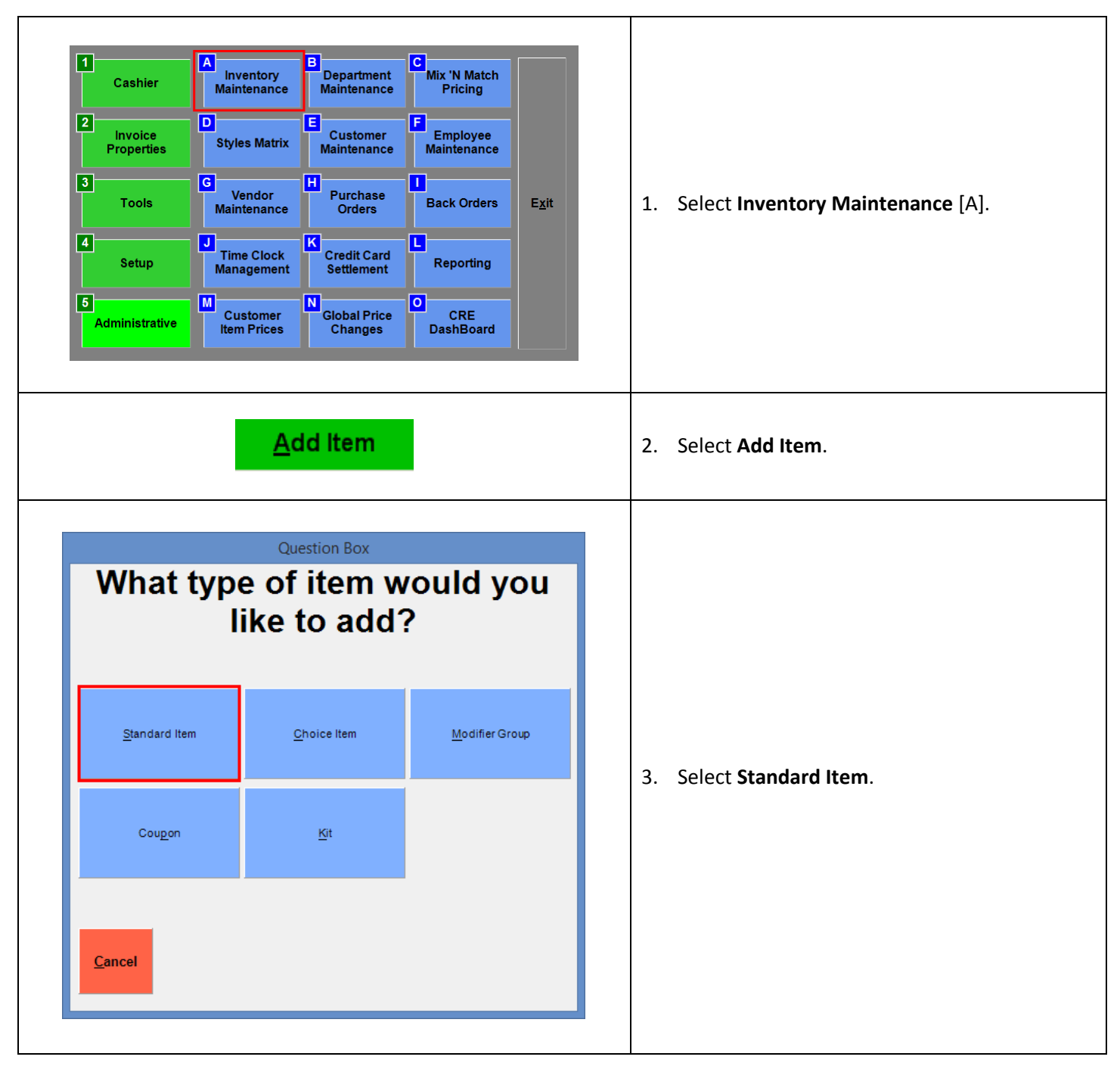

|                                                                                                    |                                                                                           |                                                                                                    | inventory maint                                                                                                   | enance                                                                                                    |                                                                                                 |                                                     |                                             |                                                                                                    |
|----------------------------------------------------------------------------------------------------|-------------------------------------------------------------------------------------------|----------------------------------------------------------------------------------------------------|----------------------------------------------------------------------------------------------------|----------------------------------------------------------------------------------------------------|-------------------------------------------------------------------------------------------------|-----------------------------------------------------|---------------------------------------------|----------------------------------------------------------------------------------------------------|
| nter info                                                                                                    | rmation                                                                                   | for the item and                                                                                                    | touch 'Save'                                                                                                    |                                                                                                    | Print Lab                                                                                       | els Keyboard                                        |                                             |                                                                                                    |
| De <u>p</u> artment<br>or this Item                                                                                                    | rentals                                                                                   | 4 v A                                                                                                    | vg Cost 🔽                                                                                                    | \$9.99 🗹 Tax                                                                                                    | Tax 4                                                                                           |                                                     |                                             |                                                                                                    |
| em Number.                                                                                                    | Rental1                                                                                   | 5 P                                                                                                    | rice You 8                                                                                                    | \$2.00 Tax 2                                                                                                    | Tax 5                                                                                           |                                                     |                                             |                                                                                                    |
| Description                                                                                                    | Rental It                                                                                 | em 🤞 Pi                                                                                                    | rice with                                                                                                    | \$2.17 Bar Ta:                                                                                                    | ux Tax 6                                                                                        |                                                     |                                             |                                                                                                    |
| nd<br>Description                                                                                                    |                                                                                           | ta<br>#                                                                                                    | x<br>In Stock                                                                                                    | 1                                                                                                    |                                                                                                 | Click to Select Picture                             |                                             |                                                                                                    |
| Optional                                                                                                    | Info                                                                                      | Pending Orders                                                                                                    | Properties                                                                                                    | Notes                                                                                                    | Modifiers                                                                                       | Price Levels                                        | 4.                                          | Select the rental department created in th                                                                                                    |
| Ordering                                                                                                    | Info                                                                                      | Special Pricing                                                                                                    | Rental                                                                                                    | Sales History                                                                                                    | / Recipe                                                                                        | Printers                                            |                                             | previous section ( <b>rentals</b> ).                                                                                                    |
| Options Add                                                                                                    | litonal Info                                                                              |                                                                                                    | ]]                                                                                                    |                                                                                                    | <u> </u>                                                                                        |                                                     |                                             | Brovido an Itom Number                                                                                                    |
| Bonus Point                                                                                                    | s 0 # E                                                                                   | Barcodes 0 Altern                                                                                                    | ate SKUs                                                                                                    |                                                                                                    | ig Along Items                                                                                  |                                                     | 5.                                          |                                                                                                    |
| Commission                                                                                                    | % of Gross                                                                                | Profit v 0                                                                                                    |                                                                                                    |                                                                                                    |                                                                                                 |                                                     | 6.                                          | Provide an <b>Item Description</b> .                                                                                                    |
|                                                                                                    |                                                                                           |                                                                                                    |                                                                                                    |                                                                                                    |                                                                                                 |                                                     | 7.                                          | Provide the <b>Cost</b> of the item (what you pa                                                                                                    |
|                                                                                                    |                                                                                           | Modifier It                                                                                                    | em                                                                                                    | Disable this                                                                                                    | s Item 🗌 Foo                                                                                    | odstampable                                         |                                             | for it)                                                                                                    |
| Location                                                                                                    |                                                                                           | Exclude fr      Chock ID                                                                                                    | om Account Lim                                                                                                    | it Prompt Qua                                                                                                    | antity 🗌 Auto                                                                                   | o-Weigh                                             |                                             | iorit).                                                                                                    |
| <u>U</u> nit Size                                                                                                    | Unit T <u>y</u> pe                                                                        | Check ID Check ID                                                                                                    | #2 Before Selling                                                                                                 | g Allow Buyba                                                                                                    | ack Spe                                                                                         | ecial Permission                                    | 8.                                          | Provide the Price You Charge for the item                                                                                                    |
| 0                                                                                                    |                                                                                           | Count Thi                                                                                                    | s Item                                                                                                    | Print on Red                                                                                                    | ceipt 🗌 Hid                                                                                     | le from TS                                          |                                             | (the rental price)                                                                                                    |
|                                                                                                    |                                                                                           |                                                                                                    |                                                                                                    |                                                                                                    |                                                                                                 |                                                     |                                             | (                                                                                                    |
| Search by Ite                                                                                                    | m Number                                                                                  | Pro                                                                                                    | fit% -79.98 %                                                                                                    | Retail Discount 0 %                                                                                                    | Gross Ma                                                                                        | argin -399.5 %                                      |                                             |                                                                                                    |
|                                                                                                    |                                                                                           |                                                                                                    | S <u>a</u> ve                                                                                                    | Sa <u>v</u> e                                                                                                    | <u>T</u> ransfer                                                                                | Instant PO                                          |                                             |                                                                                                    |
| 6                                                                                                    | Look                                                                                      |                                                                                                    |                                                                                                    |                                                                                                    |                                                                                                 |                                                     |                                             |                                                                                                    |
|                                                                                                    | L <u>o</u> on                                                                             |                                                                                                    | Holp                                                                                                    | Duplicate                                                                                                    | Delete                                                                                          | Cancel                                              |                                             |                                                                                                    |
| Previous                                                                                                    | up                                                                                        | Next 🔮                                                                                                    | Help                                                                                                    | Duplicate                                                                                                    | De <u>l</u> ete                                                                                 | <u>C</u> ancel                                      |                                             |                                                                                                    |
| Previous<br>nter info                                                                                                    | rmation                                                                                   | for the item and                                                                                                    | Help<br>Inventory Maint<br>touch 'Save'                                                                           |                                                                                                    | Print Lab                                                                                       | <u>C</u> ancel<br>els Keyboard                      |                                             |                                                                                                    |
| Previous<br>nter info<br>Department<br>or this Item<br>tem Number                                                                                                    | rmation<br>rentals<br>Rental1                                                             | for the item and                                                                                                    | Help                                                                                                    | Puplicate<br>enance<br>\$0.00 ♥ Tax<br>\$2.00 □ Tax 2                                                                                                    | Print Labo                                                                                      | <u>C</u> ancel                                      |                                             |                                                                                                    |
| Previous<br>Inter info<br>Department<br>for this Item<br>Item Number<br>Description                                                                                                    | rmation<br>rentals<br>Rental1                                                             | for the item and                                                                                                    | Help Inventory Maint touch 'Save' vg Cost rice You harge                                                          | Duplicate           enance           \$0.00 ♥ Tax           \$2.00 □ Tax 2           \$2.00 □ Tax 3           \$2.717 □ Tax 3                                                                                                    | Print Labor                                                                                     | <u>C</u> ancel                                      |                                             |                                                                                                    |
| Previous<br>nter info<br>Department<br>or this Item<br>em Number<br>Description<br>nd<br>lescription                                                                                                    | rmation<br>rentals<br>Rental1                                                             | for the item and                                                                                                    | Inventory Maint<br>touch 'Save'<br>vg Cost<br>rice You<br>x<br>In Stock                                           | Duplicate           enance           \$0.00 ♥ Tax           \$2.00 □ Tax 2           \$2.00 □ Tax 3           \$2.17 □ Bar Tax           1                                                                                                    | Print Labor<br>Tax 4<br>Tax 5<br>ax Tax 6                                                       | <u>C</u> ancel                                      | 9.                                          | Select the <b>Rental</b> tab.                                                                                                    |
| Previous<br>nter info<br>Department<br>or this Item<br>Item Number<br>Description<br>nd<br>Description                                                                                                    | rmation<br>rentals<br>Rental It                                                           | for the item and                                                                                                    | Inventory Maint<br>touch 'Save'<br>vg Cost<br>rice You<br>rice with<br>x<br>In Stock<br>Properties                | Puplicate           enance           \$0.00 ♥ Tax           \$2.00 □ Tax 2           \$2.01 □ Tax 3           \$2.17 □ Bor Tax           1           Notes                                                                                                    | Print Lab.<br>Tax 4<br>Tax 5<br>ax Tax 6<br>Modifiers                                           | Cilck to Select Picture<br>Price   evels            | 9.                                          | Select the <b>Rental</b> tab.<br>Enter the <b># Days</b> Rent                                                                                                    |
| Previous<br>nter info<br>Degartment<br>or this Item<br>em Number<br>Description<br>nd<br>description<br>Optional<br>Ordering                                                                                                    | rmation<br>rentals<br>Rental It<br>Info                                                   | for the item and                                                                                                    | Inventory Maint<br>touch 'Save'<br>vg Cost<br>rice You<br>arge<br>Properties<br>Rental                            | enance<br>\$0.00 ♥ Tax<br>\$2.00 □ Tax 2<br>\$2.00 □ Tax 3<br>\$2.17 □ Bar Ta:<br>1<br>Notes 1<br>Sales History                                                                                                    | Print Lab<br>Tax 4<br>Tax 5<br>Modifiers                                                        | Cancel                                              | 9.<br>10.<br>11                             | Select the <b>Rental</b> tab.<br>Enter the <b># Days</b> Rent<br>Enter <b>Daily Late Charge</b>                                                                                                    |
| Previous<br>nter info<br>yepartment<br>or this item<br>nem Number<br>Description<br>nd<br>escription<br>Optional<br>Ordering<br>RENTAL                                                                                                    | rmation<br>rentals<br>Rental It<br>Info                                                   | for the item and                                                                                                    | Inventory Maint<br>touch 'Save'<br>vg Cost<br>rice You<br>harge<br>Properties<br>Rental                           | enance<br>\$0.00 Tax<br>\$2.00 Tax<br>\$22.00 Tax 3<br>\$2.17 Bar Tax<br>1<br>Notes 1<br>Sales History                                                                                                    | Print Lab<br>Tax 4<br>Tax 5<br>x Tax 6<br>Modifiers                                             | Cilck to Select Picture<br>Price Levels             | 9.<br>10.<br>11.                            | Select the <b>Rental</b> tab.<br>Enter the <b># Days</b> Rent<br>Enter <b>Daily Late Charge</b> .                                                                                                    |
| Previous<br>Inter info<br>Department<br>for this item<br>tem Number<br>Description<br>Optional<br>Ordering<br>RENTAL<br>© CI                                                                                                    | rmation<br>rentals<br>Rental It<br>Info<br>g Info                                         | for the item and                                                                                                    | Inventory Maint<br>touch 'Save'<br>vg Cost<br>rice You<br>x<br>marge<br>Properties<br>Rental                      | enance<br>\$0.00 Tax<br>\$2.00 Tax<br>\$2.00 Tax 3<br>\$2.17 Bar Tax<br>1<br>Notes 1<br>Sales History                                                                                                    | Print Lab<br>Tax 4<br>Tax 5<br>x Tax 6<br>Modifiers                                             | Click to Select Picture<br>Price Levels             | 9.<br>10.<br>11.                            | Select the <b>Rental</b> tab.<br>Enter the <b># Days</b> Rent<br>Enter <b>Daily Late Charge</b> .<br>This is optional.                                                                                                    |
| Previous<br>Inter info<br>Department<br>for this item<br>tem Number<br>Description<br>Optional<br>Ordering<br>RENTAL<br>© Cla<br>© Cla                                                                                                    | rmation<br>rentals<br>Rental1<br>Rental It<br>Info<br>g Info<br>assic O Mo                | for the item and<br>or the item and<br>or A<br>Pem<br>Pending Orders<br>Special Pricing<br>dern<br>Description                                                                         | Inventory Maint<br>touch 'Save'<br>vg Cost<br>ince You<br>harge<br>X<br>Properties<br>Rental                      | enance<br>\$0.00 Tax<br>\$2.00 Tax<br>\$2.00 Tax 3<br>\$2.17 Bar Tax<br>1<br>Notes 1<br>Sales History                                                                                                    | Print Labo<br>Tax 4<br>Tax 5<br>Modifiers                                                       | Click to Select Picture<br>Price Levels<br>Printers | 9.<br>10.<br>11.<br>12.                     | Select the <b>Rental</b> tab.<br>Enter the <b># Days</b> Rent<br>Enter <b>Daily Late Charge</b> .<br>This is optional.<br>Enter <b>Security Deposit</b>                                                                                                    |
| erevious<br>inter info<br>Department<br>or this item<br>Number<br>Description<br>Ind<br>Description<br>Optional<br>Ordering<br>REI/TAL<br>© Cit<br>© Dia<br>Days Rei<br>1<br>1                                                                                                    | rmation<br>rentals<br>Rental1<br>Rental It<br>Info<br>g Info<br>assic () Mo               | for the item and<br>or the item and<br>or A<br>Pem<br>Pending Orders<br>Special Pricing<br>dern<br>Description1                                                                        | Inventory Maint<br>touch 'Save'<br>vg Cost<br>ince You<br>harge<br>X<br>Properties<br>Rental<br>Mul<br>Rental     | enance<br>\$0.00 Tax<br>\$2.00 Tax<br>\$2.01 Tax 2<br>\$2.01 Tax 3<br>\$2.17 Bar Tax<br>1<br>Notes 1<br>Sales History                                                                                                    | Print Labo<br>Tax 4<br>Tax 6<br>Modifiers                                                       | Click to Select Picture<br>Price Levels<br>Printers | 9.<br>10.<br>11.<br>12.                     | Select the <b>Rental</b> tab.<br>Enter the <b># Days</b> Rent<br>Enter <b>Daily Late Charge</b> .<br>This is optional.<br>Enter <b>Security Deposit</b>                                                                                                    |
| Previous<br>There info<br>Degartment<br>or this item<br>tem Number<br>Description<br>Coptional<br>Ortional<br>Ortoring<br>RENTAL<br>© Cita<br>© Days Rev<br>1                                                                                                    | rmation<br>rentals<br>Rental1<br>Info<br>g Info<br>mt                                     | for the item and                                                                                                    | Inventory Maint<br>touch 'Save'<br>vg Cost<br>ince You<br>harge<br>ce with<br>x<br>Properties<br>Rental<br>#Days  | enance<br>\$0.00 ♥ Tax<br>\$2.00 ♥ Tax<br>\$2.00 ♥ Tax<br>\$2.17                                                                                                    | Print Labo<br>Tax 4<br>Tax 5<br>x Tax 6<br>Modifiers<br>y Recipe                                | Click to Select Picture Price Levels Printers       | 9.<br>10.<br>11.<br>12.                     | Select the <b>Rental</b> tab.<br>Enter the <b># Days</b> Rent<br>Enter <b>Daily Late Charge</b> .<br>This is optional.<br>Enter <b>Security Deposit</b><br>This is optional.                                                                                                    |
| Previous<br>There info<br>Department<br>or this item<br>tem Number<br>Description<br>Optional<br>Ordering<br>RENTAL<br>© Cite<br>1<br>1                                                                                                    | rmation<br>rentals<br>Rental1<br>Info<br>g Info<br>mt                                     | for the item and<br>for the item and<br>Pending Orders<br>special Pricing<br>dern<br>Description1<br>Description2                                                                      | Inventory Maint<br>touch 'Save'<br>vg Cost<br>ice You<br>harge<br>ice with<br>x<br>Properties<br>Rental<br># Days | enance<br>\$0.00 ♥ Tax<br>\$2.00 □ Tax 2<br>\$2.00 □ Tax 3<br>\$2.17 □ Bar Ta<br>1<br>Notes 1<br>Sales History<br>Price<br>Price                                                                                                    | Print Labo<br>Tax 4<br>Tax 5<br>x Tax 6<br>Modifiers<br>y Recipe                                | Click to Select Picture<br>Price Levels<br>Printers | 9.<br>10.<br>11.<br>12.                     | Select the <b>Rental</b> tab.<br>Enter the <b># Days</b> Rent<br>Enter <b>Daily Late Charge</b> .<br>This is optional.<br>Enter <b>Security Deposit</b><br>This is optional.<br><b>te: This is the deposit for the item that wil</b>                                                                     |
| Previous<br>There info<br>Department<br>or this item<br>tem Number<br>Description<br>Optional<br>Ordering<br>RENTAL                                                                                                    | rmation<br>rentals<br>Rental1<br>Info<br>g Info<br>mt                                     | for the item and<br>for the item and<br>A<br>Perm<br>Pending Orders<br>Special Pricing<br>dern<br>Description1<br>Description2                                                         | Inventory Maint<br>touch 'Save'<br>vg Cost<br>ice You<br>harge<br>Properties<br>Rental                            | enance  \$0.00 ♥ Tax \$2.00 □ Tax \$2.00 □ Tax \$2.00 □ Tax \$2.17 □ Bar Ta 1 Notes 1 Sales History ti-Day Pricing Price Price                                                                                                    | Print Labo<br>Tax 4<br>Tax 5<br>Modifiers<br>y Recipe                                           | Click to Select Picture<br>Price Levels<br>Printers | 9.<br>10.<br>11.<br>12.<br>No               | Select the <b>Rental</b> tab.<br>Enter the <b># Days</b> Rent<br>Enter <b>Daily Late Charge</b> .<br>This is optional.<br>Enter <b>Security Deposit</b><br>This is optional.<br><b>te: This is the deposit for the item that wil</b>                                                                     |
| Previous<br>Inter info<br>Department<br>or this item<br>Lescription<br>Optional<br>Ordering<br>RENTAL                                                                                                    | rmation<br>rentals<br>Rental1<br>Rental It<br>Info<br>g Info<br>mt                        | for the item and<br>for the item and<br>A<br>Pending Orders<br>Special Pricing<br>dern<br>Description1<br>Description2                                                                 | Inventory Maint<br>touch 'Save'<br>vg Cost<br>ice Vou<br>harge<br>In Stock<br>Properties<br>Rental                | enance<br>\$0.00 ♥ Tax<br>\$2.00 □ Tax 2<br>\$2.00 □ Tax 3<br>\$2.17 □ Bar Tai<br>1<br>Notes 1<br>Sales History<br>ti-Day<br>Price<br>Price                                                                                                    | Print Labo<br>Tax 4<br>Tax 5<br>Modifiers<br>y Recipe                                           | Click to Select Picture<br>Price Levels<br>Printers | 9.<br>10.<br>11.<br>12.<br>No<br>ret        | Select the <b>Rental</b> tab.<br>Enter the <b># Days</b> Rent<br>Enter <b>Daily Late Charge</b> .<br>This is optional.<br>Enter <b>Security Deposit</b><br>This is optional.<br><b>te: This is the deposit for the item that wil</b><br><b>urned when the item is returned.</b>                          |
| Previous  nter info Department or this item tem Number Description nd Description Ordering RenTAL    Daily Late Ch  5.00                                                                                                    | rmation<br>rentals<br>Rental1<br>Rental It<br>Info<br>assic Mo                            | for the item and<br>for the item and<br>A<br>P<br>P<br>P<br>P<br>P<br>P<br>P<br>P<br>P<br>P<br>P<br>P<br>P                                                                             | Inventory Maint<br>touch 'Save'<br>yg Cost<br>ince You<br>harge<br>Properties<br>Rental<br># Days                 | enance<br>\$0.00 ♥ Tax<br>\$2.00 □ Tax 2<br>\$2.00 □ Tax 3<br>\$2.17 □ Ber Ta:<br>1<br>Notes 1<br>Sales History<br>Price<br>Price                                                                                                    | Print Lab.<br>Tax 4<br>Tax 5<br>Modifiers /<br>/ Recipe                                         | Click to Select Picture Price Levels Printers       | 9.<br>10.<br>11.<br>12.<br>No<br>ret<br>13. | Select the <b>Rental</b> tab.<br>Enter the <b># Days</b> Rent<br>Enter <b>Daily Late Charge</b> .<br>This is optional.<br>Enter <b>Security Deposit</b><br>This is optional.<br><b>te: This is the deposit for the item that wil</b><br><b>urned when the item is returned</b> .<br>Select <b>Save</b> . |
| Previous  Inter info Department or this lean Description  Optional Ordering RENTAL  © Cld  Daily Late Ch 5.00                                                                                                    | rmation<br>rentals<br>Rental1<br>Rental It<br>Info<br>Info<br>assic Mo<br>assic Mo<br>ant | for the item and<br>for the item and<br>A<br>P<br>P<br>P<br>P<br>P<br>P<br>P<br>P<br>P<br>P<br>P<br>P<br>P                                                                             | Inventory Maint<br>touch 'Save'<br>yg Cost<br>rice You<br>Arge<br>Properties<br>Rental<br># Days                  | enance<br>\$0.00 ♥ Tax<br>\$2.00 ♥ Tax<br>\$2.01 □ Tax 2<br>\$2.01 □ Tax 3<br>\$2.17 □ Ber Tax<br>1<br>Notes I<br>Sales History<br>ti-Day<br>Price<br>Price                                                                                                    | Print Lab.<br>Tax 4<br>Tax 5<br>Modifiers<br>/ Recipe                                           | Click to Select Picture<br>Price Levels<br>Printers | 9.<br>10.<br>11.<br>12.<br>No<br>ret<br>13. | Select the <b>Rental</b> tab.<br>Enter the <b># Days</b> Rent<br>Enter <b>Daily Late Charge</b> .<br>This is optional.<br>Enter <b>Security Deposit</b><br>This is optional.<br><b>te: This is the deposit for the item that wil</b><br><b>urned when the item is returned</b> .<br>Select <b>Save</b> . |
| enter info<br>Department<br>or this item<br>Number<br>Description<br>Ind<br>Description<br>Optional<br>Ordering<br>SENTAL<br>© Cit<br>© Cit<br>© | rmation<br>rentals<br>Rental1<br>Rental1t<br>Info<br>g Info<br>assic Mo<br>mt             | for the item and<br>for the item and<br>Perm<br>Pending Orders<br>Special Pricing<br>dern<br>Description1<br>Description2<br>Security deposit<br>Source Pro<br>Pro<br>Pro              | Inventory Maint<br>touch 'Save'<br>vg Cost<br>ice You<br>harge<br>Properties<br>Rental<br>#Days                   | Puplicate<br>enance<br>\$0.00 ♥ Tax<br>\$2.00 ♥ Tax<br>\$2.00 ♥ Tax<br>\$2.01                                                                                                    | Print Lab<br>Tax 4<br>Tax 5<br>ax Tax 6<br>Modifiers<br>y Recipe<br>Add<br>Gross Ma<br>Transfer | Click to Select Picture<br>Price Levels<br>Printers | 9.<br>10.<br>11.<br>12.<br>No<br>ret<br>13. | Select the <b>Rental</b> tab.<br>Enter the <b># Days</b> Rent<br>Enter <b>Daily Late Charge</b> .<br>This is optional.<br>Enter <b>Security Deposit</b><br>This is optional.<br><b>te: This is the deposit for the item that wil</b><br><b>urned when the item is returned</b> .<br>Select <b>Save</b> . |
| Previous  Inter info Department or this item tem Number Description Ind Description Optional Ordering RENTAL © Cit Description Description                                                                                                    | rmation<br>rentals<br>Rental1<br>Rental1t<br>Info<br>g Info<br>assic Mo<br>mt             | for the item and<br>for the item and<br>Perm<br>Pending Orders<br>Special Pricing<br>dern<br>Description1<br>Description2<br>Control deposit<br>Source Pro<br>Pro<br>Pro<br>Pro<br>Pro | Inventory Maint<br>touch 'Save'<br>vg Cost<br>ice You<br>harge<br>Properties<br>Rental<br>#Days                   | Puplicate enance \$0.00 Tax \$2.00 Tax \$2.00 Tax \$2.00 Tax \$2.01 Tax \$2.01 Tax | Print Labo<br>Tax 4<br>Tax 5<br>ax Tax 6<br>Modifiers<br>y Recipe                               | Cilck to Select Picture<br>Price Levels<br>Printers | 9.<br>10.<br>11.<br>12.<br>No<br>ret<br>13. | Select the <b>Rental</b> tab.<br>Enter the <b># Days</b> Rent<br>Enter <b>Daily Late Charge</b> .<br>This is optional.<br>Enter <b>Security Deposit</b><br>This is optional.<br><b>te: This is the deposit for the item that wil</b><br><b>urned when the item is returned.</b><br>Select <b>Save</b> .  |

# Adding a Rental Item with Multi-Day Rental Pricing (Classic Method)

This will allow you to charge a different rate for the rental per the number of days that it is rented. This is only for classic rental items with multi-day rental pricing.

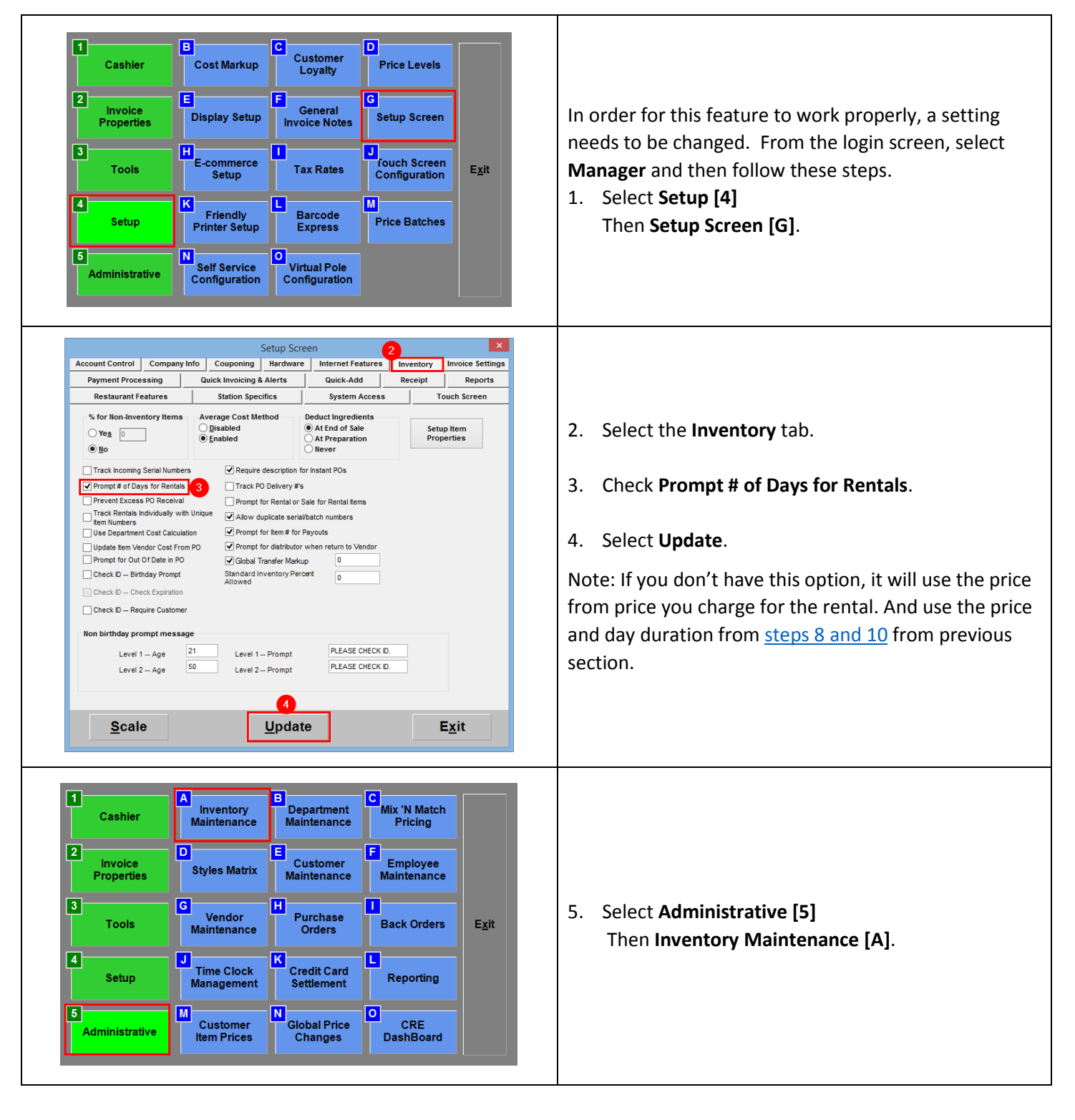

| Optional Info       Pending Orders       Properties       Notes       Modifiers       Price Levels         Ordering Info       Special Pricing       Rental       Sales History       Recipe       Printers         REMTAL       ©       Gassic       Modern       @       @       #       #       #       #       #       #       #       #       #       #       #       #       #       #       #       #       #       #       #       #       #       #       #       #       #       #       #       #       #       #       #       #       #       #       #       #       #       #       #       #       #       #       #       #       #       #       #       #       #       #       #       #       #       #       #       #       #       #       #       #       #       #       #       #       #       #       #       #       #       #       #       #       #       #       #       #       #       #       #       #       #       #       #       #       #       #       #       #       #       #       #       <                                                                                                    | <ol> <li>Select the Rental tab.</li> <li>In the Multi-Day Rental Pricing configuration area, select Add.</li> </ol>              |
|----------------------------------------------------------------------------------------------------|----------------------------------------------------------------------------------------------------|
| How many days for this<br>price level?<br>1<br>7 8 9<br>4 5 6<br>1 2 3<br>. 0 +/-<br>Clear Cancel                                                                                                    | 8. Specify the number of days that the item must be rented for this price level and select <b>OK</b> .                           |
| How much will it cost<br>to rent this item for<br>days?<br>1.99         7       8       9         4       5       6         1       2       3         .       0       +/-         Qlear       Cancel                                                                                                    | <ol> <li>Provide a price for renting the item for the number<br/>of days specified in step 8 and select OK.</li> </ol>           |
| Optional Info       Pending Orders       Properties       Notes       Modifiers       Price Levels         Ordering Info       Special Pricing       Rental       Sales History       Recipe       Printers         RBITAL       Classic       Modern       Image: Sales Price       Add       Price       Add         Image: Security deposit       Solo       Solo       Solo       Solo       Solo       Solo         Search by item Number       Pofit%       0%       Retal Discont       0%       Gross Margin       100.0%         Image: Solo       Solo       Solo       Sales       Image: Image: I | <ol> <li>Repeat steps 7-9 as many times as you need to in order to create multiple price levels.</li> <li>Select Save</li> </ol> |

#### **Renting Items to Customers using the classic method**

Must have a customer associated with an invoice to rent an item.

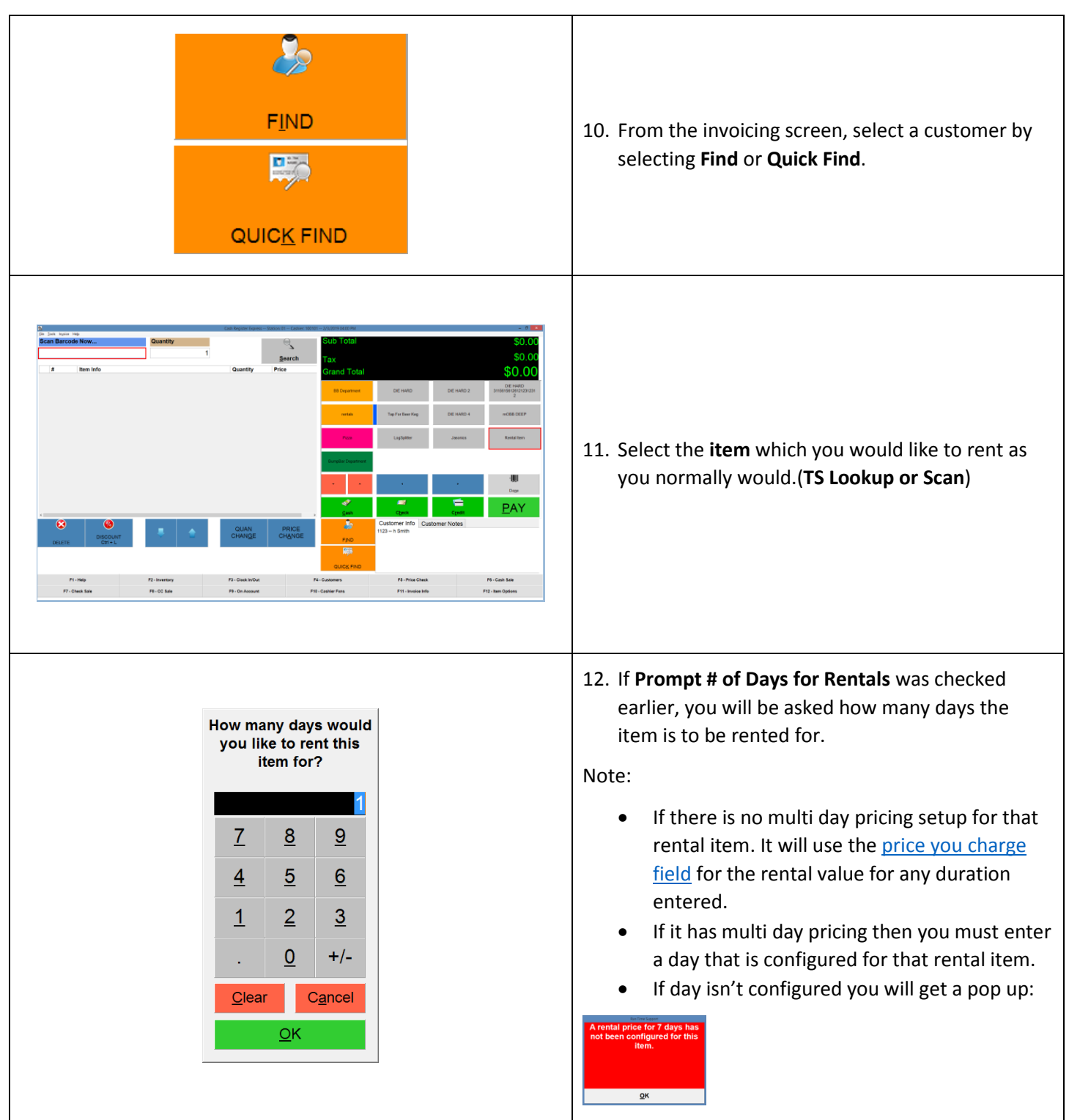

| Rental Item         Time From       02/18/2019 09:26:54 AM         Time To       02/19/2019 12:00:00 AM         Security Deposit       \$5.00         Late Fee       \$5.00         Total Cost       \$2.00         Cancel       Add to Invoice                                                                                                    | <ul> <li>13. Select Add to Invoice.<br/>To confirm the rental</li> <li>Note: Cancel will abort the rental. You must re-select<br/>item to pick a new rental duration.</li> </ul> |
|----------------------------------------------------------------------------------------------------|----------------------------------------------------------------------------------------------------|
| PAY                                                                                                    | 14. Select <b>PAY</b> .<br>If no security deposit, skip step 15.                                                                                                    |
| Type Tender Amount & Clear       Clear       Sash       Amount Remaining         Select Tender Type       Clear       Clear       S5.00         7       8       9       Check       Stand         4       5       6       Check       Bit Card         00       0       +/-       Debit       EBT         Socont       Socont       Secondary       Clears         Mammar Allowed II       Rename Amount       Socot       Stange         \$1.00       \$5.00       \$10.00       \$20.00       \$50.00 | 15. If a <b>Suggested Deposit</b> has been entered you will be prompted to pay for the deposit.                                                                                  |
| Type Tender Amount & Clear       Cash       Amount Remaining         Select Tender Type       Clear       \$2.17         \$2.17       Credit Card       \$2.17         7       8       9       Gift Card         4       5       6       On Account         1       2       9       EBT         Solo       \$0.00       \$20.00       Solo         Stando       \$50.00       \$3.00                                                                                                    | 16. After paying for the deposit (if applicable) you<br>will then be prompted to pay for the rental<br>charges.                                                                  |

| SECURITY DEPOSIT<br>Development<br>NAME: Rent C<br>INVOICE# 88<br>Closed to Cash Purchase<br>DATE/TIME: 2/18/2019 9:27:58 AM<br>CASHIER: 100101<br>STATION: 01<br>Customer Info<br> | 17. If a deposit was associated with the rental, it will print a separated deposit receipt |
|----------------------------------------------------------------------------------------------------|--------------------------------------------------------------------------------------------|
| Development NAME: Rent C INVOICE# 88 Closed to Cash Purchase DATE/TIME: 2/18/2019 9:27:58 AM CASHIER: 100101 STATION: 01 Customer Info                                              | 18. The receipt will print with the details of the rental.                                 |

# **Returning Rental Items**

From the invoicing screen, select **Options** and then follow these steps.

| 1CashierØpen DrawerC Clock In /<br>Clock OutP Recall Invoice2Invoice<br>PropertiesRecall On-<br>Hold InvoiceP Display On<br>Hold IDSP Price Check3ToolsReturn<br>RentaisC Check Gift<br>Card BalanceHold and Print<br>Receipt for<br>Last InvoiceE xit4SetupP Print Last<br>ReceiptM Print Docket<br>(no prices)N Print Gift<br>Receipt for<br>Last InvoiceE xit | 1. Select <b>Return Rentals</b> .                                                                                   |
|----------------------------------------------------------------------------------------------------|----------------------------------------------------------------------------------------------------|
| Pate Returned: Customer #   2/8/2019 1123     Department: Item Number:   Quantity:   1     Item Name:     Status:     Exit                                                                                                    | <ol> <li>Enter the number of the customer returning<br/>the item.</li> <li>Press Enter on your keyboard.</li> </ol> |
| Select item:<br>tem # tem Name       Due Date         rentail       Rentail kem         02/04/2019       •         •       •         •       •         •       •         •       •         •       •         •       •         •       •         •       •         •       •         •       •         •       •         •       •         •       •             | <ol> <li>Select the item that the customer is returning.</li> <li>Select <b>OK</b>.</li> </ol>                      |

| Info Prompt       ×         Image: Are you sure you want to return: Rental Item (rental1)?       Yes         Yes       No                                                                                                    | <ol> <li>Select Yes,<br/>To confirm the return.</li> <li>If no security deposit is associated with the rental<br/>skip step 7-9</li> </ol>       |
|----------------------------------------------------------------------------------------------------|----------------------------------------------------------------------------------------------------|
| Refund customer       ×         This customer has \$20.00 in security deposits that are refundable. Do you want to issue a refund?       Yes         Yes       No                                                                                                    | If Security Deposit is associated with that item you<br>will be prompted to issue a refund.<br>7. Select <b>Yes</b><br>Select No Skip step 8 & 9 |
| Type Tender Amount & Clear<br>Select Tender TypeClear<br>(\$20.00)Amount Remaining<br>(\$20.00)789Credit/Debit<br>CheckPaid So Far<br>Type789Gift Card<br>On AccountPaid So Far<br>Type123On AccountDetails123EBT<br>SecondarySoloCagelMarine Allowed in Remaining Amount Food Stapes\$10.00\$20.00\$50.00(\$20.00)\$1.00\$5.00\$10.00\$20.00\$50.00(\$20.00)                                                                                                    | 8. Select Payment option,<br>For the refund.<br>If item isn't late skip to step 10.                                                              |
| Rental status         Item<br>Description       Daily Late<br>Charge       Due       Item #         Image: Provide the second state of the second state of the second stat | 9. If the rental is late, Rental Status windows will pop up.<br>Select <b>OK</b>                                                                 |

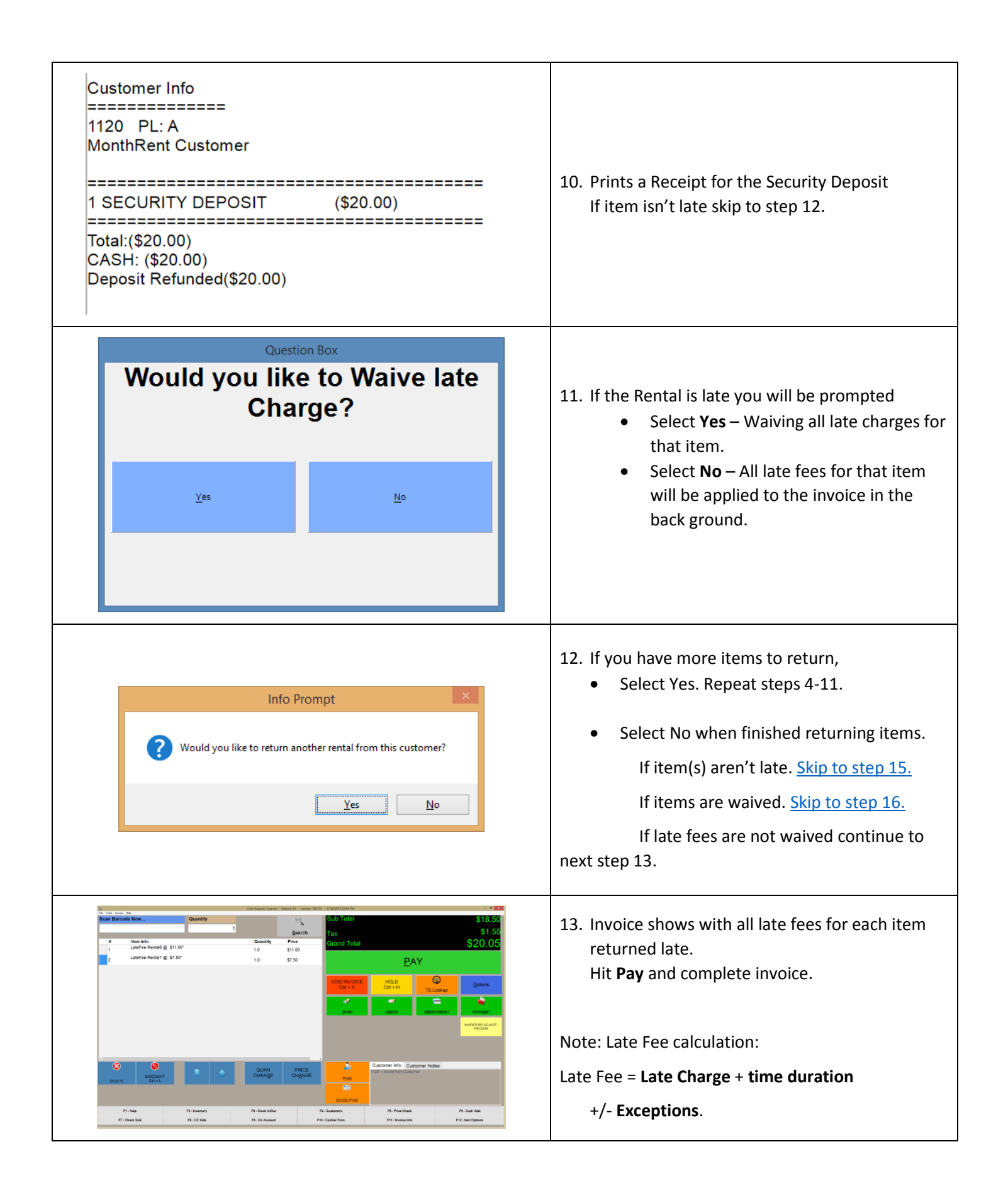

| Customer Info         1120       PL: A         Rent Customer         Item Count: 2         1       LATEFEE-RENTAL6*         \$11.00         1       LATEFEE-RENTAL6*         \$11.00         1         LATEFEE-RENTAL7*         \$7.50         Subtotal       \$18.50         Tax       \$1.55         GRAND TOTAL       \$20.05         Cash       \$20.05         Amt Tendered       \$20.05         Change       \$0.00 | 14. Late Fee Receipt.                                                                                                    |
|----------------------------------------------------------------------------------------------------|----------------------------------------------------------------------------------------------------|
| Date Returned:       Customer #         2/20/2019                                                                                                    | 15. Returned Items aren't late:<br>Select <b>Exit</b><br>To return the options menu.                                                     |
| Rental Returns         Date Returned:       Customer #       Days Late:       Late Charge:         2/21/2019       48 Hours       \$211.00         Department:       Item Number:       Quantity:         rental7       1         Item Name:       Status:         Rental7       S         Exit                                                                                                    | <ul> <li>16. Returned items are late and the late fee is waived:</li> <li>Select Exit</li> <li>To return to the options menu.</li> </ul> |

# Selling a Rental Item

This will give you the option to rent out or sell a rental item outright.

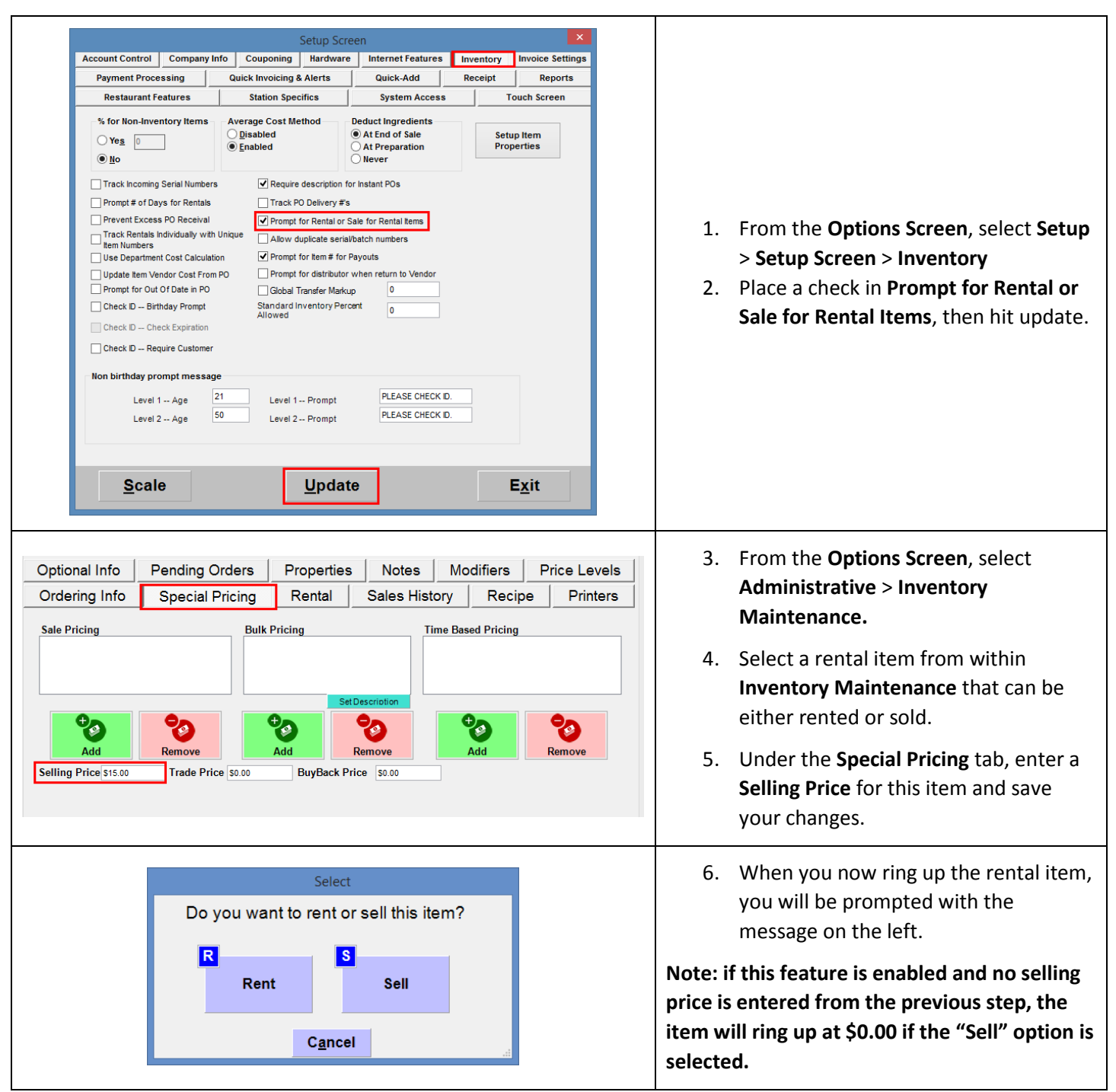